| Employer eServices®                                                                                 |                                                                                                    |
|----------------------------------------------------------------------------------------------------|----------------------------------------------------------------------------------------------------|
| Welcome to the<br>Templat                                                                           | e Creating Report<br>es Tutorial                                                                                                    |
| Audience: Employers & Brokers<br>Module Length: 6 minutes                                           |                                                                                                    |
| Last Updated: 07/11/2007                                                                            |                                                                                                    |
|                                                                                                    |                                                                                                    |
| 1. Intro       3. Display Template         2. Define Template       4. Try It!         (X:0; Y:470) | Welcome to the Creating Report Templates tutorial. In<br>this tutorial you'll learn how to create and use a report<br>template. Saving a report with embedded options<br>creates a template for future reports. |

Welcome to the Creating Report Templates tutorial. In this tutorial you'll learn how to create and use a report template. Saving a report with embedded options creates a template for future reports.

| Employer eServices®                                            |                                  |                                                                                                    |
|----------------------------------------------------------------|----------------------------------|----------------------------------------------------------------------------------------------------|
|                                                                | Welcome to the<br>Templat        | e Creating Report<br>es Tutorial                                                                                                    |
| Audience: Employer                                             | s & Brokers                      |                                                                                                    |
| Module Length: 6 mi                                            | nutes                            |                                                                                                    |
| Last Updated: 07/11/                                           | 2007                             |                                                                                                    |
|                                                                |                                  |                                                                                                    |
|                                                                |                                  |                                                                                                    |
|                                                                |                                  |                                                                                                    |
| 1. Intro     3. Disp.       2. Define Template     (X:0; Y:47) | ilay Template<br>. Try It!<br>0) | Also, please note that your screens may be a bit<br>different from the ones you'll see in this tutorial. The<br>difference depends on your contractual agreement. |

Also, please note that your screens may be a bit different from the ones you'll see in this tutorial. The difference depends on your contractual agreement.

| Employer eServices®                                          |                                                 |                                                                                                    |
|--------------------------------------------------------------|-------------------------------------------------|----------------------------------------------------------------------------------------------------|
|                                                              | Welcome to the<br>Templat                       | e Creating Report<br>es Tutorial                                                                                                    |
| Audience: Employer                                           | s & Brokers                                     |                                                                                                    |
| Module Length: 6 mi                                          | nutes                                           |                                                                                                    |
| Last Updated: 07/11/                                         | 2007                                            |                                                                                                    |
|                                                              |                                                 |                                                                                                    |
|                                                              |                                                 |                                                                                                    |
|                                                              |                                                 |                                                                                                    |
| 1. Intro     3. Disp       2. Define Template     (X:0; Y:47 | <b>ilay Template</b><br><b>1. Try It!</b><br>0) | Finally, remember that all sample information you'll see<br>in this tutorial is fictitious. Any resemblance to existing<br>individuals or companies is purely coincidental. |

Finally, remember that all sample information you'll see in this tutorial is fictitious. Any resemblance to existing individuals or companies is purely coincidental.

| Employer eServices®                                                                                                    |                            |               |                 | ^                                            |
|----------------------------------------------------------------------------------------------------|----------------------------|---------------|-----------------|----------------------------------------------|
| Reports Home Automated Reports Custom Repor                                                                            | ts Recent Re               | ports Hel     | p&Training New  | s Tools Logou                                |
| Reports Home > ECR > Custom Reports > Financial > Payments                                                             | by Benefit Type            |               |                 |                                              |
| File View Data Eormat                                                                                                  |                            |               | Last update:    | 11/9/2006 1:19:21 PI                         |
|                                                                                                    |                            |               |                 |                                              |
|                                                                                                    |                            | ustom) 🔹 📃 🕈  | = ; •• 💾 🛄 🕻    |                                              |
| PAGE-BY: none                                                                                                    |                            |               |                 | ? ×                                          |
|                                                                                                    |                            |               | Data rows: 2    | 20 Data columns: 4                           |
| Relationship Group Benefit Type                                                                                        | <u>Subscriber</u>          | <u>Spouse</u> | Dependent/Other | Total                                        |
| 200 Modeo Health                                                                                                    | Payments ∨                 | Payments V    | Payments V      | e164 502 56                                  |
| 260 Innationt Hospital Room & Board                                                                                    | \$00,714.30<br>\$71.475.05 | ¢101 240 12   | \$0,047.20      | \$104,385.30                                 |
| 270 Inpatient Hospital Miscellaneous                                                                                   | (\$559.65)                 | \$37,439,67   | \$2,002.00      | \$38 914 67                                  |
| 280 Convalescent Facility                                                                                              | (000000)<br>\$0.00         | \$8,792.04    | \$0.00          | \$8,792.04                                   |
| 300 Outpatient Hospital Miscellaneous                                                                                  | \$58,441.87                | \$28,113.09   | \$7,966,45      | \$94.521.41                                  |
| 310 Emergency Room                                                                                                    | \$16,311.60                | \$10,213,83   | \$13,172.68     | \$39.698.11                                  |
| 320 Surgery                                                                                                    | \$41,154.26                | \$28,724.69   | \$6,727.26      | \$76,606.21                                  |
| 330 Anesthesia                                                                                                    | \$7,006.46                 | \$4,652.93    | \$3,041.38      | \$14,700.77                                  |
| 350 Assistant Surgical                                                                                                 | \$1,345.13                 | \$550.90      | \$0.00          | \$1,896.03                                   |
| 360 Inpatient Medical                                                                                                  | \$1,141.37                 | \$14,639.45   | \$245.34        | \$16,026.16                                  |
| 370 Outpatient/Professional Medical                                                                                    | \$43,624.76                | \$56,718.18   | \$38,758.66     | \$139,101.60                                 |
| 380 Other Medical                                                                                                    | \$1,121.75                 | \$2,290.00    | \$0.00          | \$3,411.75                                   |
| 390 Chemotherapy                                                                                                    | \$2,050.41                 | \$2,297.52    | \$0.00          | \$4,347.93                                   |
| 400 Radiation Therapy                                                                                                  | \$67.80                    | \$0.00        | \$0.00          | \$67.80                                      |
| 1. Intro       3. Display Template         2. Define Template       4. Try It!         (X:0; Y:470)       (X:0; Y:470) |                            |               |                 | e, name, and<br>en you'll learn<br>f the new |

In this section, you'll learn how to create, name, and save a new report template folder. Then you'll learn how to define and save the attributes of the new template.

| Employer eServices®                                                        |                   |                |                   | ^                  |  |  |
|----------------------------------------------------------------------------|-------------------|----------------|-------------------|--------------------|--|--|
| Reports Home Automated Reports Custom Repor                                | ts Recent Re      | ports Hel      | p&Training New    | s Tools Logou      |  |  |
| Reports Home > ECR > Custom Reports > Financial > Payments by Benefit Type |                   |                |                   |                    |  |  |
| He - View - Data - Format - Last update: 11/9/2006 1:19:21 Pl              |                   |                |                   |                    |  |  |
| 🔣 🍏 🗠 🗠 🖻 🕐 🚠 🖬 🗖 Σ Σ. 👌 Ϋ                                                 |                   | ustom) 🔹 📄 🗘   | i i 🕫 🖻 🗓 🛙       |                    |  |  |
| PAGE V: none                                                               |                   |                |                   | ? ×                |  |  |
| Click the Save icon                                                        |                   |                | Data rows: 2      | 20 Data columns: 4 |  |  |
| Relationship Group                                                         |                   |                |                   |                    |  |  |
| Benefit Type 🛆 🛛 🖬 🖬                                                       | <u>Subscriber</u> | <u>Spouse</u>  | Dependent/Other   | Total              |  |  |
| C 🗗 Metrics                                                                |                   |                |                   |                    |  |  |
|                                                                            | Payments 🔽        | Payments 🔽     | Payments 🔽        | Payments 🔽         |  |  |
| 200 Medco Health                                                           | \$68,714.30       | \$87,022.00    | \$8,847.26        | \$164,583.56       |  |  |
| 260 Inpatient Hospital Room & Board                                        | \$71,475.05       | \$191,249.12   | \$2,352.00        | \$265,076.17       |  |  |
| 270 Inpatient Hospital Miscellaneous                                       | (\$559.65)        | \$37,439.67    | \$2,034.65        | \$38,914.67        |  |  |
| 280 Convalescent Facility                                                  | \$0.00            | \$8,792.04     | \$0.00            | \$8,792.04         |  |  |
| <u>300</u> Outpatient Hospital Miscellaneous                               | \$58,441.87       | \$28,113.09    | \$7,966.45        | \$94,521.41        |  |  |
| 310 Emergency Room                                                         | \$16,311.60       | \$10,213.83    | \$13,172.68       | \$39,698.11        |  |  |
| 320 Surgery                                                                | \$41,154.26       | \$28,724.69    | \$6,727.26        | \$76,606.21        |  |  |
| <u>330 Anesthesia</u>                                                      | \$7,006.46        | \$4,652.93     | \$3,041.38        | \$14,700.77        |  |  |
| 350 Assistant Surgical                                                     | \$1,345.13        | \$550.90       | \$0.00            | \$1,896.03         |  |  |
| 360 Inpatient Medical                                                      | \$1,141.37        | \$14,639.45    | \$245.34          | \$16,026.16        |  |  |
| 370 Outpatient/Professional Medical                                        | \$43,624.76       | \$56,718.18    | \$38,758.66       | \$139,101.60       |  |  |
| 380 Other Medical                                                          | \$1,121.75        | \$2,290.00     | \$0.00            | \$3,411.75         |  |  |
| 390 Chemotherapy                                                           | \$2,050.41        | \$2,297.52     | \$0.00            | \$4,347.93         |  |  |
| 400 Radiation Therapy                                                      | \$67.80           | \$0.00         | \$0.00            | \$67.80            |  |  |
|                                                                            | L ot's h          | agin from the  | Doumonto hu Bon   | ofit Tuno roport   |  |  |
| 1. Intro 3. Display Template                                               |                   |                |                   |                    |  |  |
| 2. Define Template 4. Try It!                                              | produc            | ea mune Run    | ning a Custom Re  | portiutorial. To   |  |  |
| (X:0: Y:470)                                                               | pegint            | rie tempiate c | reauon process, c | lick the Save      |  |  |
| (                                                                          | Icon.             |                |                   |                    |  |  |
|                                                                            |                   |                |                   |                    |  |  |

Let's begin from the Payments by Benefit Type report produced in the Running a Custom Report tutorial. To begin the template creation process, click the Save icon.

| Employer eServices®                     |                          |                              |                                           |                       |                     | <u>^</u>      |
|-----------------------------------------|--------------------------|------------------------------|-------------------------------------------|-----------------------|---------------------|---------------|
| Reports Home Automated Report           | s Custom Reports         | Recent Reports               | Help & Training                           | News                  | Tools               | Logou         |
| Reports Home > ECR > Custom Reports > F | inancial > Payments by I | Benefit Type                 |                                           |                       |                     |               |
| Save As                                 |                          |                              | ? ×                                       | 1                     |                     |               |
|                                         | DD                       |                              |                                           |                       |                     |               |
| Save in: Manage                         | e Your Report Templates  | <u> </u>                     |                                           |                       |                     |               |
| This folder is emp                      | bty.                     |                              | Click the Create E                        | aldaria               | on l                |               |
|                                         |                          |                              | SIICK LIE Create F                        | older ic              | OIL                 |               |
|                                         |                          |                              |                                           |                       |                     |               |
|                                         |                          |                              |                                           |                       |                     |               |
|                                         |                          |                              |                                           |                       |                     |               |
|                                         |                          |                              |                                           |                       |                     |               |
|                                         |                          |                              |                                           |                       |                     |               |
|                                         |                          |                              |                                           |                       |                     |               |
|                                         |                          |                              |                                           |                       |                     |               |
| Name:                                   | Payments by Benefit Typ  | e                            | ОК                                        |                       |                     |               |
| Description:                            | Distributes reimbursemen | t amounts based              | Cancel                                    |                       |                     |               |
|                                         |                          |                              | ]                                         |                       |                     |               |
| Keep report p                           | rompted.                 |                              |                                           |                       |                     |               |
| Advanced Op                             | btions                   |                              |                                           |                       |                     |               |
|                                         |                          |                              |                                           |                       |                     |               |
| 1 Intro 3 Display T                     | emplate                  | A Save As pop                | o-up window appe                          | ars. To               | separa              | te the        |
| 2. Define Template 4. Try               | It!                      | template from the Create Fol | otner reports, crea<br>der icon to create | ite a hev<br>a folder | v tolaer<br>to hold | . UICK<br>the |
| (X:0; Y:470)                            |                          | report template              | ).                                        |                       | to noid             |               |
|                                         |                          |                              |                                           |                       |                     |               |

A Save As pop-up window appears. To separate the template from other reports, create a new folder. Click the Create Folder icon to create a folder to hold the report template.

| Employer eSe                   | rvices®                                                              |                                                                                |                                                                               |                                                                                           |                                               |                                        | ^     |
|--------------------------------|----------------------------------------------------------------------|--------------------------------------------------------------------------------|-------------------------------------------------------------------------------|-------------------------------------------------------------------------------------------|-----------------------------------------------|----------------------------------------|-------|
| Reports Home Aut               | omated Reports                                                       | Custom Reports                                                                 | Recent Reports                                                                | Help & Training                                                                           | News                                          | Tools                                  | Logou |
| Reports Home > ECR > C         | Custom Reports > Fin                                                 | ancial > Payments by I                                                         | Benefit Type                                                                  |                                                                                           |                                               |                                        |       |
|                                | Save As                                                              |                                                                                |                                                                               | ? ×                                                                                       | ]                                             |                                        |       |
|                                | Save in: Manage                                                      | Your Report Templates                                                          | ✓ <sup>1</sup>                                                                |                                                                                           |                                               |                                        |       |
|                                | This folder is empt<br>Create Fo<br>Folder:<br>Description:<br>Creat | y.<br>Ider<br>Highlight Box<br>(313 x 86)<br>(X:181; Y:228)<br>e Folder Cancel |                                                                               | 2                                                                                         |                                               |                                        |       |
|                                | Name:                                                                | Payments by Benefit Typ                                                        | e                                                                             | UK                                                                                        |                                               |                                        |       |
|                                | Description:                                                         | Distributes reimbursemen<br>upon services offered un                           | t amounts based A der a health plan                                           | Cancel                                                                                    |                                               |                                        |       |
|                                | Keep report pro<br>Advanced Opt                                      | ions                                                                           |                                                                               |                                                                                           |                                               |                                        |       |
| 1. Intro<br>2. Define Template | 3. Display Te<br>4. Try #<br>(X:0; Y:470)                            | mplate<br>!                                                                    | The Create Fold<br>the new folder ti<br>optional Descrip<br>description of th | der text entry wind<br>tle in the Folder fi<br>otion field and ent<br>ne reports the fold | low app<br>eld. Tal<br>er a cus<br>er will co | ears. T<br>b to the<br>stom<br>ontain. | ӯре   |

The Create Folder text entry window appears. Type the new folder title in the Folder field. Tab to the optional Description field and enter a custom description of the reports the folder will contain.

| Employer eServices®                                                                                                    |                                                                                                   |
|----------------------------------------------------------------------------------------------------|---------------------------------------------------------------------------------------------------|
| Reports Home Automated Reports Custom Reports                                                                                                    | Recent Reports Help & Training News Tools Logo                                                    |
| Reports Home > ECR > Custom Reports > Financial > Payments by                                                                                                    | Benefit Type                                                                                      |
| Save As Save in: Manage Your Report Templates This folder is empty.  Create Folder Folder: Payments by Benefit Description: Report Template  Fightgiftdider Cancel Name: Paymente Click the C Upon services offered un Keep report prompted. | ? ×<br>Type Template<br>Create Folder button<br>Cancel<br>der a health plan                       |
| Advanced Options                                                                                                    |                                                                                                   |
| 1. Intro     3. Display Template       2. Define Template     4. Try It!       (X:0; Y:470)     -                                                                                                    | Click the Create Folder button to save the new folder with the title and description you entered. |

Click the Create Folder button to save the new folder with the title and description you entered.

| Employer eSe           | rvices®              |                          |                  |                  |                 |         | <u>^</u> |
|------------------------|----------------------|--------------------------|------------------|------------------|-----------------|---------|----------|
| Reports Home Aut       | omated Reports       | Custom Reports           | Recent Reports   | Help & Training  | News            | Tools   | Logou    |
| Reports Home > ECR > 9 | Custom Reports > Fir | ancial > Payments by I   | Benefit Type     |                  |                 |         |          |
|                        | Save As              |                          |                  | ? ×              | 1               |         |          |
|                        | Cours in Manager     | Van Daarant Tamalahaa    |                  |                  |                 |         |          |
|                        |                      | rour Report Templates    |                  |                  |                 |         |          |
|                        |                      | RUTH COUX YE TEMPLACE    |                  |                  |                 |         |          |
|                        |                      |                          |                  |                  |                 |         |          |
|                        |                      |                          |                  |                  |                 |         |          |
|                        |                      |                          |                  |                  |                 |         |          |
|                        |                      |                          |                  |                  |                 |         |          |
|                        |                      |                          |                  |                  |                 |         |          |
|                        |                      |                          |                  |                  |                 |         |          |
|                        |                      |                          |                  |                  |                 |         |          |
|                        | Name:                | Payments by Benefit Typ  | e                | ОК               |                 |         |          |
|                        | Description:         | Distributes reimbursemen | t amounts based  | Cancel           |                 |         |          |
|                        |                      |                          | ×                |                  |                 |         |          |
|                        | Keep report pr       | ompted.                  |                  |                  |                 |         |          |
|                        | Advanced Opt         | ions                     |                  |                  |                 |         |          |
|                        |                      |                          | Note that the ne | wly created temp | -<br>late folde | or anns | arc      |
| 1. Intro               | 3. Display Te        | mplate                   | above.           | any created temp |                 | o appe  | 2013     |
| 2. Define Template     | <u>4. Try l</u>      |                          |                  |                  |                 |         |          |
|                        | (110) (1170)         |                          |                  |                  |                 |         |          |
|                        |                      |                          |                  |                  |                 |         |          |

Note that the newly created template folder appears above.

| Employer eServices®                   |                                       |                     |                 |         |                       | ^               |
|---------------------------------------|---------------------------------------|---------------------|-----------------|---------|-----------------------|-----------------|
| Reports Home Automated Repo           | rts Custom Reports                    | Recent Reports      | Help & Training | News    | Tools                 | Logou           |
| Reports Home > ECR > Custom Reports > | Financial > Payments by B             | enefit Type         |                 |         |                       |                 |
| Save As                               |                                       |                     | ? ×             | 1       |                       |                 |
| Cours in a March                      | Verm Descrit Terrelates               |                     |                 |         |                       |                 |
|                                       | by Benefit Type Templates             |                     |                 |         |                       |                 |
|                                       | by benefic Type Templace              |                     |                 |         |                       |                 |
|                                       |                                       |                     |                 |         |                       |                 |
|                                       |                                       |                     |                 |         |                       |                 |
|                                       |                                       |                     |                 |         |                       |                 |
|                                       |                                       |                     |                 |         |                       |                 |
|                                       |                                       |                     |                 |         |                       |                 |
|                                       |                                       |                     |                 |         |                       |                 |
|                                       |                                       |                     |                 |         |                       |                 |
| Name:                                 | Payments by Benefit Type              |                     | ОК              |         |                       |                 |
| Description:                          | Distributes reimbursement             | amounts based 🔣     | Cancel          |         |                       |                 |
|                                       | Select the Ac                         | lvanced Options     | link            |         |                       |                 |
| Keep repor                            | : prompted.                           |                     |                 |         |                       |                 |
| Adveratio                             | Primas                                |                     |                 |         |                       |                 |
|                                       | · · · · · · · · · · · · · · · · · · · | 1                   |                 |         |                       |                 |
| 1. Intro 3. Display                   | Template                              | Next, you'll need t | o save the appr | opriate | options               | To do           |
| 2. Define Template 4. T               | y It!                                 | this click the Adv  | anced Options   | link on | piate. T<br>Lithe hot | u ao<br>Itom of |
| (X:0; Y:470)                          |                                       | the Save As wind    | low.            |         |                       | aonn or         |
|                                       |                                       |                     |                 |         |                       |                 |

Next, you'll need to save the appropriate options contained in the current report to the template. To do this, click the Advanced Options... link on the bottom of the Save As window.

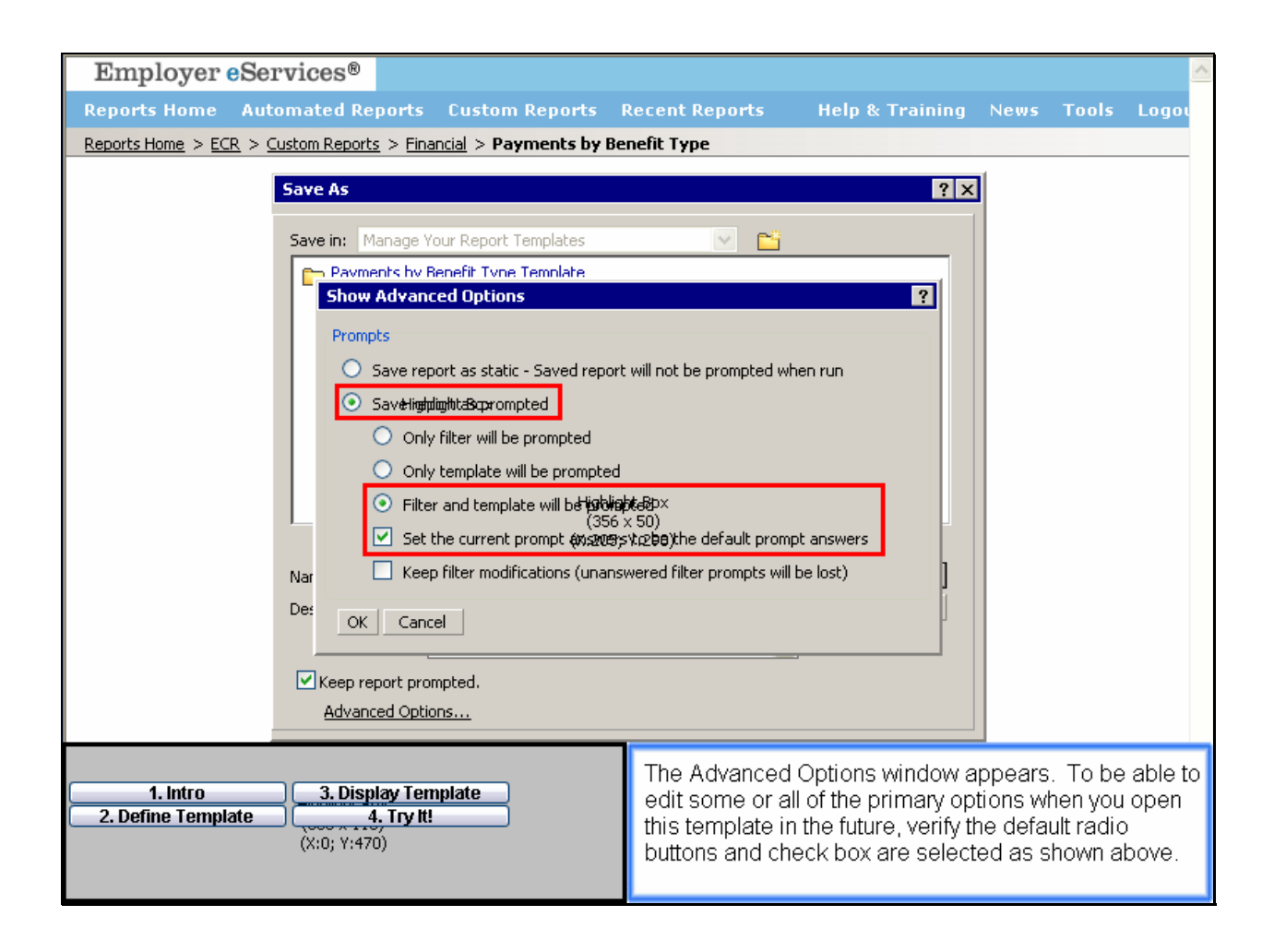

The Advanced Options window appears. To be able to edit some or all of the primary options when you open this template in the future, verify the default radio buttons and check box are selected as shown above.

| Employer eServices <sup>®</sup>                                                                                                    |                                                                                                 |                                                                                     |                                 |                                 | <u>^</u>                  |
|----------------------------------------------------------------------------------------------------|-------------------------------------------------------------------------------------------------|-------------------------------------------------------------------------------------|---------------------------------|---------------------------------|---------------------------|
| Reports Home Automated Reports Custom Reports                                                                                                    | Recent Reports                                                                                  | Help & Training                                                                     | News                            | Tools                           | Logou                     |
| Reports Home > ECR > Custom Reports > Financial > Payments by Be                                                                                                    | enefit Type                                                                                     |                                                                                     |                                 |                                 |                           |
| Save As Save in: Manage Your Report Templates Payments by Renefit Type Template Show Advanced Options Prompts Save report as static - Saved report Save report as prompted Only filter will be prompted Only template will be prompted Filter and template will be prompted Filter and template will be prompted Fi | t will not be prompted whe<br>pted<br>s to be the default prompt<br>wered filter prompts will b | ? ×<br>en run<br>t answers<br>be lost)                                              |                                 |                                 |                           |
| 1. Intro     3. Display Template       2. Define Template     4. Try It!       (X:0; Y:470)                                                                                                    | Here we will ma<br>not all the option<br>the options not<br>resources. Clic                     | aintain the default<br>ns will be saved.<br>selected, refer to<br>ck the OK button. | options<br>To leari<br>the Heli | . Othen<br>n more a<br>o and Tr | wise,<br>about<br>raining |

Here we will maintain the default options. Otherwise, not all the options will be saved. To learn more about the options not selected, refer to the Help and Training resources. Click the OK button.

| Employer eServices <sup>®</sup>                                                           |                                                                                                    |                      |                       |
|-------------------------------------------------------------------------------------------|----------------------------------------------------------------------------------------------------|----------------------|-----------------------|
| Reports Home Automated Reports Custom R                                                   | ports Recent Reports                                                                                                    | Help & Training      | News Tools Logou      |
| <u>Reports Home</u> > <u>ECR</u> > <u>Custom Reports</u> > <u>Financial</u> > <b>Paym</b> | ents by Benefit Type                                                                                                    |                      |                       |
| Save As                                                                                   |                                                                                                    | ? ×                  | 1                     |
|                                                                                           |                                                                                                    |                      |                       |
| Save in: Manage Your Report Ter                                                           | plates 💌 🛅                                                                                                    |                      |                       |
| Payments by Benefit Type Te                                                               | n <u>plate</u>                                                                                                    |                      |                       |
|                                                                                           |                                                                                                    |                      |                       |
|                                                                                           |                                                                                                    |                      |                       |
|                                                                                           |                                                                                                    |                      |                       |
|                                                                                           |                                                                                                    |                      |                       |
|                                                                                           |                                                                                                    |                      |                       |
|                                                                                           |                                                                                                    |                      |                       |
|                                                                                           |                                                                                                    |                      |                       |
|                                                                                           |                                                                                                    |                      |                       |
| Name: Payments by B                                                                       | nefit Type                                                                                                    | Highlig & Box        |                       |
| Description: Distributes reim                                                             | oursement amounts based >>> The formation of the second second seco | Cańcel               |                       |
|                                                                                           |                                                                                                    | Clic                 | k the OK button       |
| Keep report prompted.                                                                     |                                                                                                    |                      |                       |
| Advanced Options                                                                          |                                                                                                    |                      |                       |
|                                                                                           |                                                                                                    |                      |                       |
| 1 Intro 3 Display Template                                                                | The report tem                                                                                                    | olate will automatic | cally be saved to the |
| 2. Define Template 4. Try It!                                                             | new tolder afte                                                                                                    | you click the OK I   | putton.               |
| (X:0; Y:470)                                                                              |                                                                                                    |                      |                       |
|                                                                                           |                                                                                                    |                      |                       |

The report template will automatically be saved to the new folder after you click the OK button.

| Employer eServices®                                                                         |                                                                                                    | <u>^</u>                 |
|---------------------------------------------------------------------------------------------|----------------------------------------------------------------------------------------------------|--------------------------|
| Reports Home Automated Reports Custom Reports A                                             | Recent Reports Help & Training News To                                                                                                    | ols Logou                |
| Reports Home > ECR > Custom Reports > Financial > Payments by Be                            | nefit Type                                                                                                    |                          |
| © 2006 UnitedHealth Group, Inc. All Rights Reserved. Confidential.                          | red successfully. Run newly saved report Click the Return to original report button                                                                                                  |                          |
| 1. Intro     3. Display Template       2. Define Template     4. Try It!       (X:0; Y:470) | The Report Saved pop-up window appears<br>Return to original report button to verify that<br>template was saved successfully. The Run<br>saved report button will open the template. | Click the<br>he<br>iewly |

The Report Saved pop-up window appears. Click the Return to original report button to verify that the template was saved successfully. The Run newly saved report button will open the template.

| Emple                                                                                                    | oyer eServices®                                                                                                    |                         |                           |                      | ^                        |
|----------------------------------------------------------------------------------------------------|----------------------------------------------------------------------------------------------------|-------------------------|---------------------------|----------------------|--------------------------|
| Reports                                                                                                    | Reports Home Automated Reports Custom Reports Recent Reports Help & Training News Tools Logo                                                                                                    |                         |                           |                      |                          |
| Reports Ho                                                                                                    | me > ECR > Manage Your Report Templates > Payment                                                                                                    | s by Benefit Type T     | emplate > Payme           | ents by Benefit Type |                          |
| File 🔻 Viev                                                                                                    | v ▼ Data ▼ Format ▼                                                                                                    |                         |                           | Last update:         | 11/9/2006 1:36:19 PI     |
|                                                                                                    |                                                                                                    |                         |                           | - 0 00 🖂 🗔 🖻         |                          |
|                                                                                                    |                                                                                                    |                         | ustom) 🖣 📄 🍟              |                      |                          |
| PAGE-BY: no                                                                                                    | ne                                                                                                    |                         |                           |                      | ? ×                      |
|                                                                                                    |                                                                                                    |                         |                           | Data rows: 2         | 20 Data columns: 4       |
| Benefit T<br>7 8                                                                                                    | Relationship Group       Benefit Type △     Section Ship Group       Image: Section Ship Group     Subscriber       Image: Section Ship Group     Spouse       Image: Section Ship Group     Spouse       Image: Section Ship Group     Spouse       Image: Section Ship Group     Spouse |                         |                           |                      | Total                    |
|                                                                                                    |                                                                                                    | Payments 🔽              | Payments 🗸                | Payments 🔽           | Payments 🔽               |
| 200                                                                                                    | Medco Health                                                                                                    | \$68,/14.30             | \$87,022.00               | \$8,847.26           | \$164,583.56             |
| 260                                                                                                    | Inpatient Hospital Room & Board                                                                                                    | \$/1,4/5.05<br>/#EE0.4E | \$191,249.12              | \$2,352.00           | \$203,070.17             |
| 220                                                                                                    | Copyploscopt Ecclipty                                                                                                    | (\$009.00)              | \$37,439.07<br>#0.700.04  | ≱∠,U34.05<br>∉0.00   | \$38,914.07              |
| 200                                                                                                    | Outpatient Hospital Missellangous                                                                                                    | \$0.00<br>\$50 //1 07   | \$0,792.04<br>\$20.112.00 | \$0.00<br>\$7.066.45 | \$0,792.04<br>¢04.521.41 |
| 210                                                                                                    | Emergency Room                                                                                                    | \$30,441.07             | \$20,113.09<br>¢10.212.92 | ¢12 172 69           | \$94,521.41              |
| 320                                                                                                    | Surgery                                                                                                    | ¢41 154 26              | \$10,213.03               | \$6 727 26           | \$76,606,21              |
| 330                                                                                                    | Anesthesia                                                                                                    | \$7,006,46              | \$4 652 93                | \$3,041,38           | \$14 700 77              |
| 350                                                                                                    | Assistant Surgical                                                                                                    | \$1,345,13              | \$550.90                  | \$0.00               | \$1,896.03               |
| 360                                                                                                    | Inpatient Medical                                                                                                    | \$1.141.37              | \$14.639.45               | \$245.34             | \$16.026.16              |
| 370                                                                                                    | Outpatient/Professional Medical                                                                                                    | \$43,624.76             | \$56,718.18               | \$38,758.66          | \$139,101.60             |
| 380                                                                                                    | Other Medical                                                                                                    | \$1,121.75              | \$2,290.00                | \$0.00               | \$3,411.75               |
| 390                                                                                                    | Chemotherapy                                                                                                    | \$2,050.41              | \$2,297.52                | \$0.00               | \$4,347.93               |
| <u>400</u>                                                                                                    | Radiation Therapy                                                                                                    | \$67.80                 | \$0.00                    | \$0.00               | \$67.80                  |
| 1. Intro       3. Display Template         2. Define Template       4. Try It!         (X:0; Y:470)       (X:0; Y:470) |                                                                                                    |                         |                           |                      |                          |

In this section, you'll learn how to display the report template you just created.

| S Emplo                                                                                                    | oyer eServices®                        |                                        |                     |                 |                          |                      |
|----------------------------------------------------------------------------------------------------|----------------------------------------|----------------------------------------|---------------------|-----------------|--------------------------|----------------------|
| Reports I                                                                                                    | Home Automated Rep                     | oorts Custom Repor                     | ts Recent Re        | ports Hel       | p&Training New           | s Trols Logou        |
| Reports Hor                                                                                                    | <u>me &gt; ECR &gt; Manage Your Re</u> | port Templates > Payment:              | s by Benefit Type T | emplate > Payme | ents hy Renefit Type     |                      |
| File 🔻 View                                                                                                    | v 🔹 Data 👻 Format 👻                    |                                        |                     | Select th       | ie <b>Tools</b> menu opt | tion 2006 1:36:19 PI |
| 🖬 🎯 🕫                                                                                                    | a al 2 2 🚡 🔁                           | 🗊 Σ Σ. 🛓 🦹                             | 🔟 🔛 🖸               | iustom) 🔻 📃 🗘   | 3 3 99 🖻 🗓 🖞             |                      |
| PAGE-BY: no                                                                                                    | ne                                     |                                        |                     |                 |                          | ? ×                  |
|                                                                                                    |                                        |                                        |                     |                 | Data rows: 2             | 20 Data columns: 4   |
| Benefit T<br>2 8                                                                                                    | ype 🛆                                  | Relationship Group<br>🔄 🕂 🗗<br>Metrics | <u>Subscriber</u>   | <u>Spouse</u>   | Dependent/Other          | Total                |
|                                                                                                    |                                        |                                        | Payments 🔽          | Payments 🔽      | Payments 🔽               | Payments 🔽           |
| 200                                                                                                    | Medco Health                           |                                        | \$68,714.30         | \$87,022.00     | \$8,847.26               | \$164,583.56         |
| 260                                                                                                    | Inpatient Hospital Roo                 | om & Board                             | \$71,475.05         | \$191,249.12    | \$2,352.00               | \$265,076.17         |
| 270                                                                                                    | Inpatient Hospital Mis                 | cellaneous                             | (\$559.65)          | \$37,439.67     | \$2,034.65               | \$38,914.67          |
| 280                                                                                                    | Convalescent Facility                  |                                        | \$0.00              | \$8,792.04      | \$0.00                   | \$8,792.04           |
| 300                                                                                                    | Outpatient Hospital M                  | <u>iscellaneous</u>                    | \$58,441.87         | \$28,113.09     | \$/,966.45               | \$94,521.41          |
| 310                                                                                                    | Emergency Room                         |                                        | \$16,311.60         | \$10,213.83     | \$13,172.68              | \$39,698.11          |
| 320                                                                                                    | Surgery                                |                                        | \$41,154.26         | \$28,/24.69     | \$6,/27.25               | \$76,606.21          |
| 330                                                                                                    | Anesthesia                             |                                        | \$7,006.46          | \$4,652.93      | \$3,041.38               | \$14,700.77          |
| 350                                                                                                    | Assistant Surgical                     |                                        | \$1,345.13          | \$550.90        | \$0.00                   | \$1,896.03           |
| 360                                                                                                    | Inpatient Medical                      | -1                                     | \$1,141.37          | \$14,639.45     | \$245.34                 | \$16,026.16          |
| 370                                                                                                    | Outpatient/Profession                  | <u>ial Medical</u>                     | \$43,624.76         | \$56,/18.18     | \$38,/58.00              | \$139,101.60         |
| 380                                                                                                    | Other Medical                          |                                        | \$1,121.75          | \$2,290.00      | \$0.00                   | \$3,411.75           |
| <u>390</u>                                                                                                    | Chemotherapy                           |                                        | \$2,050.41          | \$2,297.52      | \$0.00<br>¢0.00          | \$4,347.93           |
| 400                                                                                                    | Radiation Therapy                      |                                        | \$07.8U             | \$0.00          | \$0.00                   | \$67.80              |
| 1. Intro       3. Display Template         2. Define Template       4. Try It!         (X:0; Y:470)       (X:0; Y:470) |                                        |                                        |                     |                 |                          |                      |

The Payments by Benefit Type page appears. Select the Tools menu item to verify the template was saved successfully and to generate a new report using the template you just created.

| Employer eServices®                                                                                                    | <u>^</u>                                                                                                    |  |  |
|----------------------------------------------------------------------------------------------------|----------------------------------------------------------------------------------------------------|--|--|
| Reports Home Automated Reports Custom Reports                                                                                                    | Recent Reports <u>Help &amp; Training News Lools</u> Logou                                                                                                    |  |  |
| Reporting Tools                                                                                                    |                                                                                                    |  |  |
| Group Seament Filters                                                                                                    |                                                                                                    |  |  |
| Group Segment Filters make it easier to rup reports on pre-define<br>employees, East Coast vs West Coast, etc)? Leverage the business units you<br>the filters to create the focused reports you need. | <b>d portions of your organization.</b> Do you want reports that focus on one pa<br>defined during case installation as " <u>customer structure</u> " to create filters that ic |  |  |
| Note: If you are unfamiliar with customer structure values associated with yo                                                                                                    | ur group, please contact your account representative.                                                                                                    |  |  |
| Create or modify a Group Segment Filter Help                                                                                                    |                                                                                                    |  |  |
| Import a Group Segment Filter Help                                                                                                    |                                                                                                    |  |  |
| Share a Group Segment Filter Help                                                                                                    |                                                                                                    |  |  |
| Report Templates                                                                                                    |                                                                                                    |  |  |
| If you save a custom report you have run as a template, you can results. For example, imagine                                                                                                    | erun it, at any time, and modify your original selections to create a                                                                                                    |  |  |
| saved that report as a template. (Ge Select the View and mana                                                                                                    | ge your report templates link template each month and adjust i                                                                                                    |  |  |
|                                                                                                    |                                                                                                    |  |  |
| View and man-agaigate craport templates                                                                                                    |                                                                                                    |  |  |
| Learn how to create and use templates                                                                                                    |                                                                                                    |  |  |
| Preferences                                                                                                    |                                                                                                    |  |  |
| 1. Intro     3. Display Template       2. Define Template     4. Try It!       (X:0: Y:470)                                                                                                    | Select the View and manage your report templates link.                                                                                                    |  |  |
|                                                                                                    |                                                                                                    |  |  |

Select the View and manage your report templates link.

| Employer eServices®                                                                                                    |                                                                     |                                                                                                   |                                          |                      | ^            |
|----------------------------------------------------------------------------------------------------|---------------------------------------------------------------------|---------------------------------------------------------------------------------------------------|------------------------------------------|----------------------|--------------|
| Reports Home Automated Reports Custom Reports I                                                                                                    | Recent Reports                                                      | Help & Training                                                                                   | News                                     | Tools                | Logou        |
| Reports Home > ECR > Manage Your Report Templates                                                                                                    |                                                                     |                                                                                                   |                                          |                      | III I        |
| Locate and open the report template you want to run. Templates let you re-run reports, at any time, and modify your original selections to create a similar report with an entirely different set of results.                 |                                                                     |                                                                                                   |                                          |                      |              |
| Click the <b>report name</b> to produce the report with online editing<br>Click the <b>Export</b> link to produce this report as an Excel, CSV or I<br>Click the <b>PDF</b> link to produce this report as an Adobe PDF docum | ) tools and the option<br>HTML document.<br>hent suitable for print | to save the report as                                                                             | s a templa                               | ate.                 |              |
| Learn how to create and use templates                                                                                                    |                                                                     |                                                                                                   |                                          |                      |              |
| © 2006 UnitedHealth Group, Inc. All Rights Reserved. Confidential.                                                                                                    | ents by Benefit                                                     | ments by Benefit<br>butes reimbursement am<br>services offered under a<br><b>Type Template</b> li | Type<br>ounts base<br>a health pla<br>nk | d<br>n               |              |
| 1. Intro       3. Display Template         2. Define Template       4. Try It!         (X:0; Y:470)                                                                                                    | The Manage Yo<br>Click the Paym<br>link.                            | our Report Templa<br>ents by Benefit Ty                                                           | ates pag<br>/pe Tem                      | ge displ<br>plate fo | ays.<br>Ider |

The Manage Your Report Templates page displays. Click the Payments by Benefit Type Template folder link.

| Employer eServices <sup>®</sup>                                                                                                    |                                                                      |  |  |
|----------------------------------------------------------------------------------------------------|----------------------------------------------------------------------|--|--|
| Reports Home Automated Reports Custom Reports F                                                                                                    | Recent Reports Help & Training News Tools Logo                       |  |  |
| Reports Home > ECR > Manage Your Report Templates > Payments by                                                                                                    | Benefit Type Template 🔢 👔                                            |  |  |
| Select the report you want to run. You will be prompted to enter the criteria for your report including specific dates, your group segment filter or policy number and other optional parameters for the report.<br>Click the report name to produce the report with online editing tools.<br>Click the Export link to produce this report as an Excel, CSV or HTML document.<br>Click the PDF link to produce this report as an Adobe PDF document suitable for printing.<br>Click the Help link to view more information about<br>Select the Payments by Benefit Type link<br>Payments by Benefit Type link<br>Payments by Benefit Type link<br>Distributes reimbursement amounts based upon services offered under a health plan<br>Export PDF |                                                                      |  |  |
| © 2006 UnitedHealth Group, Inc. All Rights Reserved. Confidential.                                                                                                    |                                                                      |  |  |
| 1. Intro       3. Display Template         2. Define Template       4. Try It!         (X:0; Y:470)                                                                                                    | Select the Payments by Benefit Type link to use the report template. |  |  |

Select the Payments by Benefit Type link to use the report template.

| Employer eServices <sup>®</sup>                                                                                                    |                                                                                                    |                         | ^ |  |
|----------------------------------------------------------------------------------------------------|----------------------------------------------------------------------------------------------------|-------------------------|---|--|
| Reports Home Automated Reports Custom Reports I                                                                                                    | Recent Reports Help & Training News Tools L                                                                                                    | .ogou                   |   |  |
| Reports Home > ECR > Manage Your Report Templates > Payments by Be                                                                                                    | enefit Type Template > Payments by Benefit Type                                                                                                    |                         |   |  |
| STEP 1: SELECT A POLICY NUMBER OR GROUP SEGMENT FIL                                                                                                    | TER * (Required)                                                                                                    | ^                       |   |  |
| Select a Policy Number<br>A Policy Number typically contains information for a company's full claimant population. To select a policy, simply double-click it from the Available list or<br>or use the Search field to locate a policy. Help                                                                             |                                                                                                    |                         |   |  |
| Search for:                                                                                                    |                                                                                                    |                         |   |  |
| Available:       Selected:         000000232       0000000301         000000652       000000652         000000661       00000661         000004194       000084194         000100594       000004116         000100594       000100594         000101720       000102263         1 - 30 of 48180       M                 |                                                                                                    |                         |   |  |
| <b>OR Select a Group Segment Filter</b><br>A Group Segment Filter contains information for a subset of a company's claimant population. The filters listed here were created by you in a separate<br>process. <u>Help</u><br>This option allows only one selection.<br>There are no selections available in this option. |                                                                                                    |                         |   |  |
| 1. Intro       3. Display Template         2. Define Template       4. Try It!         (X:0; Y:470)       (X:0; Y:470)                                                                                                    | Step 1 of the report template displays. You can m<br>your selections within this template when generatin<br>new report. Please note that this does not change<br>template. | iodify<br>ng a<br>e the | ′ |  |

Step 1 of the report template displays. You can modify your selections within this template when generating a new report. Please note that this does not change the template.

| Employer eServices <sup>®</sup>                                                                                                    |                                                                                                    | ^  |  |  |
|----------------------------------------------------------------------------------------------------|----------------------------------------------------------------------------------------------------|----|--|--|
| Reports Home Automated Reports Custom Reports                                                                                                    | Recent Reports Help & Training News Tools Logo                                                        | A. |  |  |
| Reports Home > ECR > Manage Your Report Templates > Payments by Be                                                                                                    | nefit Type Template > Payments by Benefit Type                                                        |    |  |  |
| STEP 1: SELECT A POLICY NUMBER OR GROUP SEGMENT FIL                                                                                                    | TER * (Required)                                                                                      |    |  |  |
| Select a Policy Number<br>A Policy Number typically contains information for a company's full claimant population. To select a policy, simply double-click it from the Available list or<br>or use the Search field to locate a policy. <u>Help</u>                                                                               |                                                                                                    |    |  |  |
| Search for:                                                                                                    | Use the <b>scroll bar</b> to view more page items                                                     |    |  |  |
| Available:       Selected:         000000232       0000000301         000000652       000000652         000000661       000000661         0000084194       000094116         000010594       000100594         0001002263       000102263                                                                                         |                                                                                                    |    |  |  |
| 1 - 30 or 48180 ▶ ▶<br>OR Select a Group Segment Filter<br>A Group Segment Filter contains information for a subset of a company's claimant population. The filters listed here were created by you in a separate<br>process. Help<br>This option allows only one selection.<br>There are no selections available in this option. |                                                                                                    |    |  |  |
| 1. Intro     3. Display Template       2. Define Template     4. Try It!       (X:0; Y:470)                                                                                                    | For this example, let's keep the Policy Number selections. Scroll down to the Date Type menu options. |    |  |  |

For this example, let's keep the Policy Number selections. Scroll down to the Date Type menu options.

| Reports Home Automated Reports Custom Reports                                                                                                    | Recent Reports Help & Training News Tools Logo                                          |  |  |  |
|----------------------------------------------------------------------------------------------------|-----------------------------------------------------------------------------------------|--|--|--|
| Reports Home > ECR > Manage Your Report Templates > Payments by                                                                                                    | Benefit Type Template > Payments by Benefit Type                                        |  |  |  |
| This option allows only one selection.<br>There are no selections available in this option.                                                                                   |                                                                                         |  |  |  |
| STEP 2: SELECT A DATE TYPE* (Required)                                                                                                    |                                                                                         |  |  |  |
| Service dates indicate when services were rendered (i.e., a claim was in dates (years/months) after you click CONTINUE. <u>Help</u><br>This option allows only one selection. | urred). <b>Book dates</b> indicate when claim payments are entered into the financial a |  |  |  |
| Resold Dates                                                                                                    |                                                                                         |  |  |  |
| Select the radio button                                                                                                    |                                                                                         |  |  |  |
| SELECT ADVANCED OPTIONS                                                                                                    |                                                                                         |  |  |  |
| Advanced Options are optional. These steps let you add more details for "active" employees only). Show Advanced Options                                                       | to your report (e.g. show the distribution of results by "gender") and/or narrow the    |  |  |  |
| RENAME YOUR REPORT                                                                                                    |                                                                                         |  |  |  |
| If you would like to rename this report, type a new name into the text field                                                                                                  | below, and then click the <b>Rename Report</b> button.                                  |  |  |  |
| Payments by Benefit Type Rename                                                                                                    | Report                                                                                  |  |  |  |
| 1. Intro     3. Display Template       2. Define Template     4. Try It!       (X:0; Y:470)                                                                                   | For this example, let's select Book Dates by clicking on its radio button.              |  |  |  |

For this example, let's select Book Dates by clicking on its radio button.

| Reports Home Automated Reports Custom Reports                                                                                       | Recent Reports 🛛 Help & Training News Tools Logo                                            |  |  |  |
|----------------------------------------------------------------------------------------------------|---------------------------------------------------------------------------------------------|--|--|--|
| Reports Home > ECR > Manage Your Report Templates > Payments by Benefit Type Template > Payments by Benefit Type                    |                                                                                             |  |  |  |
| dates (years/months) after you click CONTINUE. <u>Help</u><br>This option allows only one selection.                                |                                                                                             |  |  |  |
| O Service Dates                                                                                                    |                                                                                             |  |  |  |
| 💿 Book Dates                                                                                                    |                                                                                             |  |  |  |
| O Service and Book Dates                                                                                                    |                                                                                             |  |  |  |
|                                                                                                    |                                                                                             |  |  |  |
| SELECT ADVANCED OPTIONS                                                                                                    |                                                                                             |  |  |  |
| Advanced Options are optional. These steps let you add more details to                                                              | your report (e.g. show the distribution of results by "gender") and/or narrow th            |  |  |  |
| for "active" employees only).                                                                                                    |                                                                                             |  |  |  |
| Show High Bog Read Continues                                                                                                    |                                                                                             |  |  |  |
| DENAME VOLID DEDODT                                                                                                    |                                                                                             |  |  |  |
| RENAME YUUR REPUR I                                                                                                    |                                                                                             |  |  |  |
| If you would like to rename this report, type a new name into the text field below, and then click the <b>Rename Report</b> button. |                                                                                             |  |  |  |
| Payments by Benefit Type Rename Report                                                                                              |                                                                                             |  |  |  |
|                                                                                                    |                                                                                             |  |  |  |
| Click <b>CONTINUE</b> to continue processing this report.                                                                           |                                                                                             |  |  |  |
|                                                                                                    |                                                                                             |  |  |  |
|                                                                                                    | ×                                                                                           |  |  |  |
|                                                                                                    | Olivership Ohava Ashanna d Ontinga battan ta add ar                                         |  |  |  |
| 1. Intro 3. Display Template                                                                                                    | Circk the Show Advanced Options button to add or<br>modify Advanced Options for this report |  |  |  |
| 2. Define Template 4. Try It!                                                                                                    | mouny Auvanced options for this report.                                                     |  |  |  |
| (X:0; Y:470)                                                                                                    |                                                                                             |  |  |  |
|                                                                                                    |                                                                                             |  |  |  |

Click the Show Advanced Options button to add or modify Advanced Options for this report.

| Reports Home Automated Reports Custom Reports                                                                                       | Recent Reports Help & Training News Tools Logo                                                           |  |  |  |
|----------------------------------------------------------------------------------------------------|----------------------------------------------------------------------------------------------------|--|--|--|
| Reports Home > ECR > Manage Your Report Templates > Payments by Be                                                                  | nefit Type Template > Payments by Benefit Type                                                           |  |  |  |
| dates (years/months) after you click CONTINUE. <u>Help</u><br>This option allows only one selection.                                | rea)- <b>DOOK GALES</b> indicate when Galin payments are entered into the hinanciara                     |  |  |  |
| O Service Dates                                                                                                    |                                                                                                    |  |  |  |
| Sook Dates                                                                                                    |                                                                                                    |  |  |  |
| O Service and Book Dates                                                                                                    |                                                                                                    |  |  |  |
|                                                                                                    |                                                                                                    |  |  |  |
| SELECT ADVANCED OPTIONS                                                                                                    |                                                                                                    |  |  |  |
| Advanced Options are optional. These steps let you add more details to                                                              | usur report (a.a. show the distribution of regults by "gender") and/or parrow th                         |  |  |  |
| for "active" employees only).                                                                                                    | your report (e.g. show the distribution of results by gender ) and/or harrow th                          |  |  |  |
| Show With Interface In Participant                                                                                                  |                                                                                                    |  |  |  |
|                                                                                                    |                                                                                                    |  |  |  |
| RENAME YOUR REPORT                                                                                                    |                                                                                                    |  |  |  |
|                                                                                                    |                                                                                                    |  |  |  |
| If you would like to rename this report, type a new name into the text field below, and then tlick the <b>Rename Report</b> button. |                                                                                                    |  |  |  |
| Payments by Benefit Type Rename R                                                                                                   | eport                                                                                                    |  |  |  |
|                                                                                                    |                                                                                                    |  |  |  |
| Click <b>CONTINUE</b> to continue processing this report.                                                                           |                                                                                                    |  |  |  |
|                                                                                                    |                                                                                                    |  |  |  |
|                                                                                                    | <u> </u>                                                                                                 |  |  |  |
|                                                                                                    |                                                                                                    |  |  |  |
| 1. Intro 3. Display Template                                                                                                    | Please note that doing so would modify the results of this report only and not modify the template which |  |  |  |
| 2. Define Template 4. Try It!                                                                                                    | would retain its original selections                                                                     |  |  |  |
| (X:0; Y:470)                                                                                                    | nould forain its original solocitoris.                                                                   |  |  |  |
|                                                                                                    |                                                                                                    |  |  |  |

Please note that doing so would modify the results of this report only and not modify the template, which would retain its original selections.

| Reports Home Automated Reports Custom Reports                                                                                       | Recent Reports 🛛 Help & Training News Tools Logo                                       |  |  |  |  |
|----------------------------------------------------------------------------------------------------|----------------------------------------------------------------------------------------|--|--|--|--|
| Reports Home > ECR > Manage Your Report Templates > Payments by Benefit Type Template > Payments by Benefit Type                    |                                                                                        |  |  |  |  |
| dates (years/months) after you click CONTINUE. <u>Help</u><br>This option allows only one selection.                                | reu), <b>Duok, uates</b> indicate when claim payments are entered into the financiar a |  |  |  |  |
| O Service Dates                                                                                                    |                                                                                        |  |  |  |  |
| OBook Dates                                                                                                    |                                                                                        |  |  |  |  |
| O Service and Book Dates                                                                                                    |                                                                                        |  |  |  |  |
|                                                                                                    |                                                                                        |  |  |  |  |
| SELECT ADVANCED OPTIONS                                                                                                    |                                                                                        |  |  |  |  |
| Advanced Options are optional. These steps let you add more details to<br>for "active" employees only).                             | your report (e.g. show the distribution of results by "gender") and/or narrow th       |  |  |  |  |
| Show Advanced Options                                                                                                    |                                                                                        |  |  |  |  |
| RENAME YOUR REPORT                                                                                                    |                                                                                        |  |  |  |  |
| If you would like to rename this report, type a new name into the text field below, and then click the <b>Rename Report</b> button. |                                                                                        |  |  |  |  |
| Payments by Benefit Type Bename Benort                                                                                              |                                                                                        |  |  |  |  |
|                                                                                                    |                                                                                        |  |  |  |  |
| Click CONTIN                                                                                                    |                                                                                        |  |  |  |  |
|                                                                                                    |                                                                                        |  |  |  |  |
|                                                                                                    | ×                                                                                      |  |  |  |  |
|                                                                                                    | In this example, we will not be utilizing any Advanced                                 |  |  |  |  |
| 1. Intro 3. Display Template                                                                                                    | Options. Therefore, please click the Continue button to                                |  |  |  |  |
| 2. Define Template 4. Try It!                                                                                                    | proceed to the next step.                                                              |  |  |  |  |
| (X:0; 1:470)                                                                                                    |                                                                                        |  |  |  |  |
|                                                                                                    |                                                                                        |  |  |  |  |

In this example, we will not be utilizing any Advanced Options. Therefore, please click the Continue button to proceed to the next step.

| Employer eServices®                                                                                                    |                                                                                             | ^       |  |  |  |
|----------------------------------------------------------------------------------------------------|---------------------------------------------------------------------------------------------|---------|--|--|--|
| Reports Home Automated Reports Custom Reports                                                                                                    | Recent Reports Help & Training News Tools Logou                                             |         |  |  |  |
| <u>Reports Home</u> > <u>ECR</u> > <u>Manage Your Report Templates</u> > <u>Payments by Be</u>                                                                                                    | nefit Type Template > Payments by Benefit Type                                              |         |  |  |  |
| STEP 3: SELECT BOOK DATES <sup>*</sup> (Required)                                                                                                    |                                                                                             |         |  |  |  |
| Your report will be limited to claims <b>booked</b> (i.e., a payment was entered into the financial accounting system) during the months you select. The system maintains a rolling 36-months of booked claims. <u>Help</u><br>This option requires at least one selection.                                                                                                    |                                                                                             |         |  |  |  |
| Search for:                                                                                                    |                                                                                             |         |  |  |  |
| 2006-06 A 2006-04 2006-04 2006-04 2006-04 2006-04 2006-04 2006-04 2006-02 2006-04 2006-02 2006-02 20000-02 2000-02 2000-02 2000-02 2000-02 2000-0200000000 | 2006-06         2006-04           2006-05         2006-03           2006-04         2006-02 |         |  |  |  |
| 2006-03     ▶     2006-01       2006-01     ◄     2004§11       2005-12     2005-10                                                                                                    |                                                                                             |         |  |  |  |
| 2005-11     2005-09       2005-10     2005-08       22005-09 ✓     22005-07 ✓       1 - 30 of 36 ▶ ▶     7                                                                                                    |                                                                                             |         |  |  |  |
| Select appropriate dates                                                                                                    |                                                                                             |         |  |  |  |
| RENAME YOUR REPORT                                                                                                    |                                                                                             |         |  |  |  |
| If you would like to rename this report, type a new name into the text field below, and then click the <b>Rename Report</b> button.                                                                                                    |                                                                                             |         |  |  |  |
| Payments by Benefit Type Rename Report                                                                                                    |                                                                                             |         |  |  |  |
|                                                                                                    | For this report, let's percent the Book Detec results from                                  |         |  |  |  |
| 1. Intro 3. Display Template                                                                                                    | the template selections to the year 2006. Press Shift +                                     | 11<br>c |  |  |  |
| 2. Define Template (                                                                                                    | the down arrow key to select the range from 2005-12<br>through 2005-7.                      |         |  |  |  |
|                                                                                                    |                                                                                             |         |  |  |  |

For this report, let's narrow the Book Dates results from the template selections to the year 2006. Press Shift + the down arrow key to select the range from 2005-12 through 2005-7.

| Employer eServices®                                                                                                    |                                                                                                    | ^   |  |  |  |  |
|----------------------------------------------------------------------------------------------------|----------------------------------------------------------------------------------------------------|-----|--|--|--|--|
| Reports Home Automated Reports Custom Reports I                                                                                                    | Recent Reports Help & Training News Tools Log                                                                    | οι  |  |  |  |  |
| Reports Home > ECR > Manage Your Report Templates > Payments by Be                                                                                                    | Reports Home > ECR > Manage Your Report Templates > Payments by Benefit Type Template > Payments by Benefit Type |     |  |  |  |  |
| STEP 3: SELECT BOOK DATES <sup>*</sup> (Required)                                                                                                    |                                                                                                    |     |  |  |  |  |
| Your report will be limited to claims <b>booked</b> (i.e., a payment was entered into the financial accounting system) during the months you select. The system maintains a rolling 36-months of booked claims. <u>Help</u> This option requires at least one selection. |                                                                                                    |     |  |  |  |  |
| Search for:       Match case         Available:       Selected:         2006-06       2006-01         2006-02       2006-02         2006-01       2005-12         2005-12       2005-11         2005-10       Click the left arrow button         1 - 30 of 36       M   |                                                                                                    |     |  |  |  |  |
| If you would like to rename this report, type a new pame into the text field below, and then dick the <b>Rename Report</b> button                                                                                                    |                                                                                                    |     |  |  |  |  |
|                                                                                                    |                                                                                                    |     |  |  |  |  |
| Payments by Benerit Type Rename Report                                                                                                    |                                                                                                    |     |  |  |  |  |
| 1. Intro     3. Display Template       2. Define Template     4. Try It!       (X:0; Y:470)                                                                                                    | Click the left arrow button to move these dates from Selected field back to the Available field.                 | the |  |  |  |  |

Click the left arrow button to move these dates from the Selected field back to the Available field.

| Employer eServices®                                                                                                    |                                                   |  |  |  |  |
|----------------------------------------------------------------------------------------------------|---------------------------------------------------|--|--|--|--|
| Reports Home Automated Reports Custom Reports                                                                                                    | Recent Reports Help & Training News Tools Logo    |  |  |  |  |
| Reports Home > ECR > Manage Your Report Templates > Payments by Be                                                                                                    | nefit Type Template > Payments by Benefit Type    |  |  |  |  |
| STEP 3: SELECT BOOK DATES* (Required)                                                                                                    |                                                   |  |  |  |  |
| Your report will be limited to claims <b>booked</b> (i.e., a payment was entered into the financial accounting system) during the months you select. The system maintains a rolling 36-months of booked claims. <u>Help</u><br>This option requires at least one selection. |                                                   |  |  |  |  |
| Search for:                                                                                                    |                                                   |  |  |  |  |
| Available:         Selected:           2006-06         2006-06           2006-05         2006-05           2006-05         2006-05                                                                                                    | Use the <b>scroll bar</b> to view more page items |  |  |  |  |
| 2006-04<br>2006-03<br>2006-02<br>2006-01                                                                                                    | h                                                 |  |  |  |  |
| 2005-12<br>2005-11<br>2005-10                                                                                                    |                                                   |  |  |  |  |
| 2005-09 ✓<br>1 - 30 of 36 ► M                                                                                                    |                                                   |  |  |  |  |
| RENAME YOUR REPORT                                                                                                    |                                                   |  |  |  |  |
| If you would like to rename this report, type a new name into the text field below, and then click the <b>Rename Report</b> button.                                                                                                    |                                                   |  |  |  |  |
| Payments by Benefit Type Rename Report                                                                                                    |                                                   |  |  |  |  |
|                                                                                                    | Scroll down to view the remainder of this page.   |  |  |  |  |
| 1. Intro 3. Display Template                                                                                                    |                                                   |  |  |  |  |
| (X:0; Y:470)                                                                                                    |                                                   |  |  |  |  |
|                                                                                                    |                                                   |  |  |  |  |

Scroll down to view the remainder of this page.

| Search for:       Match case         Available:       Selected:         2006-06       2006-06         2006-03       2006-04         2006-04       2006-03         2006-02       2006-02         2006-01       2006-02         2005-10       2006-01         2005-10       2006-01         1 - 30 of 36 ▶ ▶                       |                                                   |  |  |  |
|----------------------------------------------------------------------------------------------------|---------------------------------------------------|--|--|--|
| RENAME YOUR REPORT         If you would like to rename this report, type a new name interthe text field below, and then click the Rename Report button.         Payments by Benefit Type         Rename Report         Click CONTINUE to continue processing this report.         Highin Yourx         Click the Continue button |                                                   |  |  |  |
| 1. Intro     3. Display Template       2. Define Template     4. Try It!       (X:0; Y:470)                                                                                                    | Click the Continue button to generate the report. |  |  |  |

Click the Continue button to generate the report.

| Employer eServices <sup>®</sup>                                                                                                    |                                         |                             |            |        |      | ^ |
|----------------------------------------------------------------------------------------------------|-----------------------------------------|-----------------------------|------------|--------|------|---|
| Reports Home Automated Reports Custom Reports                                                                                                    | Recent Reports                          | Help & Training             | News       | Tools  | Logo |   |
| Reports Home > ECR > Manage Your Report Templates > Payments by Benefit Type Template > Payments by Benefit Type                                                                                    |                                         |                             |            |        |      |   |
| Your request is processing Pl<br>•••••<br>Report name: Payments by Benefit Type<br>Current status: Generating results<br>Report description: Distributes reimburseme<br>offered under a health plan | lease Wait.<br>Int amounts based upon : | services                    |            |        |      |   |
| Please wait or choose one of the following actions:                                                                                                    |                                         |                             |            |        |      |   |
| <ul> <li><u>Check status again</u></li> <li><u>Go to the Recent Reports Page while this report continues to process.</u></li> <li><u>Show report details</u></li> <li><u>Cancel</u></li> </ul>      |                                         |                             |            |        |      |   |
| © 2006 UnitedHealth Group ®, Inc. All Rights Reserved. Confidential.                                                                                                    |                                         |                             |            |        |      |   |
| 1. Intro     3. Display Template       2. Define Template     4. Try It!       (X:0; Y:470)                                                                                                    | The Processing generates the r          | g page displays w<br>eport. | hile the s | system |      |   |

The Processing page displays while the system generates the report.

| Employer eServices®                                                                         |                       |                 |                   | ^                   |
|---------------------------------------------------------------------------------------------|-----------------------|-----------------|-------------------|---------------------|
| Reports Home Automated Reports Custom Reports                                               | Recent Repo           | orts Help       | & Training News   | Tools Logou         |
| Reports Home > ECR > Manage Your Report Templates > Payments b                              | y Benefit Type Tem    | plate > Payment | s by Benefit Type |                     |
| File View T Data T Format T                                                                 |                       | ·               | Last undate: 11   | /16/2006 2:04:41 PI |
|                                                                                             |                       |                 |                   |                     |
|                                                                                             |                       | tom) 🔹 🖬 🗣      | 3 👀 🖽 🗉 🖽         |                     |
| PAGE-BY: none                                                                               |                       |                 |                   | ? ×                 |
|                                                                                             |                       |                 | Data rows: 20     | Data columns: 4     |
| Relationship Group Benefit Type                                                             | <u>Subscriber</u>     | <u>Spouse</u>   | Dependent/Other   | Total               |
|                                                                                             | Payments 🔽            | Payments 🔽      | Payments 🔽        | Payments 🔽 👘        |
| 200 Medco Health                                                                            | \$40,733.31           | \$50,547.37     | \$3,968.57        | \$95,249.25         |
| 260 Inpatient Hospital Room & Board                                                         | \$57,004.05           | \$93,713.46     | \$2,352.00        | \$153,069.51        |
| 270 Inpatient Hospital Miscellaneous                                                        | (\$913.72)            | \$52,783.00     | \$2,034.65        | \$53,903.93         |
| 280 Convalescent Facility                                                                   | \$0.00                | \$6,667.04      | \$0.00            | \$6,667.04          |
| 300 Outpatient Hospital Miscellaneous                                                       | \$43,775.33           | \$39,566.32     | (\$5,766.94)      | \$77,574.71         |
| 310 Emergency Room                                                                          | \$15,384.13           | \$5,393.31      | \$5,049.58        | \$25,827.02         |
| 320 Surgery                                                                                 | \$25,120.27           | \$20,114.41     | \$2,385.59        | \$47,620.27         |
| 330 Anesthesia                                                                              | \$2,161.72            | \$2,925.16      | \$2,033.38        | \$7,120.26          |
| 350 Assistant Surgical                                                                      | \$693.16              | \$550.90        | \$0.00            | \$1,244.06          |
| 360 Inpatient Medical                                                                       | \$992.47              | \$4,723.20      | \$245.34          | \$5,961.01          |
| 370 Outpatient/Professional Medical                                                         | \$22,964.30           | \$42,960.99     | \$19,545.15       | \$85,470.44         |
| 380 Other Medical                                                                           | \$0.00                | \$961.00        | \$0.00            | \$961.00            |
| 390 Chemotherapy                                                                            | \$2,050.41            | \$2,297.52      | \$0.00            | \$4,347.93          |
| 410 Outpatient X-Ray and Lab                                                                | \$34,859.22           | \$27,954.69     | \$9,841.35        | \$72,655.26         |
| 1. Intro     3. Display Template       2. Define Template     4. Try It!       (X:0; Y:470) | The repo<br>displays. | ort generated f | rom the saved ter | nplate              |

The report generated from the saved template displays.

## Slide 25 - Slide 25

| Employer eServices®                                                              |                                   |                                                                                                    |  |  |  |
|----------------------------------------------------------------------------------|-----------------------------------|----------------------------------------------------------------------------------------------------|--|--|--|
| Congratulations!<br>You have completed the Creating Report<br>Templates Tutorial |                                   |                                                                                                    |  |  |  |
| 1. Intro         3. Disp           2. Define Template         (X:0; Y:47         | alay Template<br>4. Try It!<br>0) | Congratulations! You've completed the Creating<br>Report Templates tutorial. In this tutorial, you learned<br>how to define and display a report template. |  |  |  |

Congratulations! You've completed the Creating Report Templates tutorial. In this tutorial, you learned how to define and display a report template.